## ChateauXP ChateauRT4

# 用户手册

版权所有 © 2004

Chateau Technical Corp.

### FCC (联邦通信委员会) 通告

本设备已通过测试。测试结果证明它符合 FCC 规定第 15 部分的 B 类 数字设备标准。FCC 的这项规定可提供合理的保护标准,使得符合标 准的设备在室内安装但不会导致有害的干扰。本设备可能会产生射频能 量,若不按指示安装会对无线电通信造成有害的干扰。但是某些特殊的 安装也会导致干扰的出现。如果本设备干扰无线电或电视的接收,使用 者应该使用下述的一种或多种方法排除干扰:

- 更改接收天线的方向和位置。
- 增加计算机和接收器之间的距离。
- ■把计算机和接收器的电源线路分开,不使用同一个插座。
- 请经销商或有经验的无线电/电视技术人员给予帮助。

版权所有 © 2004 Chateau Technical Corp.

Windows95、Windows98、WindowsME、Windows2000、WindowsXP 和 Microsoft Word 是 Microsoft Corporation 的注册商标。

本手册的所有其它产品都是其各自拥有者的商标或注册商标。

Chateau 数字影像保全系统是一套集合监控、录像、放影、报警、控制和远程监控于一体的数字式影像监视系统。Chateau 可以将摄影机拍摄的影像信号,经过数字化并压缩处理储存于计算机硬盘中。本公司发展的压缩技术:H.264 与 SMICT(Super Motion Image Compression Technology)超级移动影像压缩技术,已成功的应用于本系统中,超高的数据压缩比,可以在有限的计算机硬盘里储存数周,甚至数个月的影像资料。

H.264 与 SMICT 虽然提供了超高的影像压缩比,但不会因为压缩比提高,而影响影像的品质。由于资料量小,经由有限频宽的传输媒介来传输,可以有更好的速度表现,可说是针对保全的需求而研发出来的影像压缩技术。

Chateau 系统具有以下特点:

■ 硬件规格:

VG4C-XP/-V 卡:每片提供四个影像输入端子与两个声音输入端子。 VG8C-XP-TV 卡:每片提供八个影像输入端子、两个声音输入端子 与一个影像讯号输出端子,直接将八个影像排列在九

分割画面上,合并输出到电视监视器。

VG4C-RT4 卡:每片提供四个影像输入端子与四个声音输入端子。 VG8C-RT4 卡:每片提供八个影像输入端子与八个声音输入端子。

- 多卡设计架构,一台 PC 最多可同时监视 16 路影像与 16 路声音讯 号(VG4/8C-RT4 最多 16 路声音,VG4C-XP/-V 最多九路声音; VG8C-XP-TV 最多五路声音,含声卡上的 MIC IN 一路)。
- 采用 H.264(VG4/8C-RT4)与 SMICT 数字式超级移动影像压缩技术(VG4C-XP/-V,VG8C-XP-TV),兼顾高压缩率及影像品质,可长时间录像。
- 可调整影像品质、录像速度。
- 提供高品质录像模式(HQ:High Quality),让录像的影像品质细腻。
- 影像资料可储存于计算机所能安装的所有硬盘中。
- 提供最多 16 个声音频道配合摄影摄像头作录音或放音,录音时可实时监听 VG 卡上输入的声音。
- 支持网络摄影机的功能,使用者可以利用 IE 浏览器进行远程监看。
- 智能型实时移动影像侦测及报警功能。
  - 可调整移动侦测灵敏度。
  - 移动侦测具触发本地报警能力。
  - 移动侦测具触发远程报警能力(通知电话、呼叫器或远程的

Chateau 系统)。

- 每个摄影摄像头有个别的报警设定。
- 报警预先录像功能(Pre-alarm),在全时录像时具备此功能。
- 每个摄影摄像头与输入点 (Input port) 皆可预约设定报警时程表。
- 报警发生记录。
- 预约录像功能。
- 循环录像功能。
- 快速搜索储存的影像档案。
- 完整的播放功能。
- 可透过电话(PSTN)、局域网络(LAN)、网际网络(Internet)或是企业 内网际网络(Intranet)进行远程监控、录像、PTZ 控制、Output port (输出端口)控制、录像档案搜寻与下载。
- 指定监看功能,可以将指定的摄像头显示在同一画面上监看。利用 此功能可以在所有正在联机的主机中,挑选想要监看的摄像头画面, 排列在指定的位置上来监看,同一设定最多可以显示十六分割画面。
- 指定监看自动扫描功能,设定一个以上的指定监看设定时,可以在 不同的指定监看设定之间进行扫描监看。
- 录像、放影或远程监控时可随时撷取静止画面。
- 讯号输出控制与输入接收。
- 传统回转台 PTZ 与高速球型摄影机 (Dome Camera) 控制。
- Dome Camera 预设点设定。
- Dome Camera 自动水平扫描 (Auto Pan) 功能。
- Dome Camera 预设点定点巡航(Cruise)功能(可设定每一预设点 停留时间)。
- Dome Camera 可藉由输入信号触发,将摄像头快速转至预设点。
- 影像信号断线报警(Video Lost Alarm)。
- 卓越的多任务能力。
  - 可同时对多个不同地点进行远程监控。
  - 可同时被多个不同地点监看或录像。
  - 可同时接收不同摄像头触发报警的画面。
  - 可同时播放数个影像档案。
  - 可同时观看数个撷取的静止画面。
  - 以上功能皆可同时执行。
- 影像水印功能 (仅 VG4C-XP/-V 与 VG8C-XP-TV 支持)。
- 电子邮件功能,当报警触发时,可以用电子邮件传送报警讯息,或 是附加影像档案与照片档案。
- ChateauServer 的 IP 管理功能,可以设定允许拒绝联机的 IP 地址。
- 影片剪辑功能。
- 可以隐藏录像画面。
- 密码保护。

- 计算机开机可以自动执行录像功能。
- 当结束 Chateau 程序后,计算机可以自动关机或重新激活。
- 可以预设计算机自动重新开机的时间。

#### 特别注意事项:

- 本说明书的内容包含了VG4C-XP、VG4C-XP-V、VG8C-XP-TV、 VG4C-RT4 和VG8C-RT4 等产品的说明,由于上述VGuard卡系 列软件的功能与操作都是相同的,因此说明书的图面内容是以 VG4C-XP为主;而各产品的硬件规格差异将在<u>1.2 硬件规格差异</u> 中特别说明;也请各位使用者注意产品硬件规格差异与设定上的 差异,而本说明书中软件操作内容,将不再对个别产品特别说明。
- 系统软件名称对应:
   VG4C-XP、 VG4C-XP-V 与 VG8C-XP-TV 软件名称为:
   ChateauXP
   VG4C-RT4、VG8C-RT4 软件名称为: ChateauRT4
   本说明书将软件统称为 Chateau,不分软件的版本。
   请注意各产品的软件名称,以免造成使用上的困扰。
- 此说明书的内容不包括 VG1C、VG2AV、VG4C、VG4C-V 与 VG4C-Plus、VG4C-RT、VG8C-MP4 等产品,请各位使用者注 意。
- 4. V2.xx 以后的版本与 V1.xx 以前的版本,是不能够进行网络联机的。为了解决部分网络功能的问题,V2.xx 版以后的版本的通讯端口由原来 V1.xx 的 1720、1721 和 1722 等三个埠,修改成48100、48101 和 48103 等三个端口,因此由于通讯端口的不同,V2.xx 以后的版本与 V1.xx 以前的版本是不能够做网络联机的。欲监看 VG4C-RT4 的画面时,必须使用 V3.0 以上的版本才可以,因为 V2.xx 版本无法对 H.264 的影像进行解压缩,所以无法监看。
- 5. V2.xx 版已经解决两个 ChateauServer 都在路由器或是 IP 分享 器后面的"Server to Server"联机的问题。(有关于路由器或是 IP 分享器通讯端口的设定,请参阅该产品的说明书的说明)
- 6. Chateau 程序目前仅支持 Windows2000/XP 操作系统 ;请勿安装 于 Windows95/98/ME/NT 和 Windows2003 Server 等操作系统。
- 由于硬件设计与影像档案压缩格式不同,因此 VG4C-XP、
   VG4C-XP-V 与 VG8C-XP-TV 三者可以搭配使用; VG4C-RT4、
   VG8C-RT4 两者可搭配使用,此外请勿混合使用。

| 介紹. |                           | 未定義書籤。  |
|-----|---------------------------|---------|
| 特別注 | <b>:意事項:</b> 錯誤! 尚        | 未定義書籤。  |
| 第一章 | :安裝                       | 11      |
| 1.1 | 套件內容 <b>錯誤!</b>           | 尚未定義書籖。 |
| 1.2 | 硬體規格差異                    | 尚未定義書籖。 |
| 1.3 | 系統需求 <b>错误!</b>           | 尚未定義書籤。 |
| 1.4 | 硬體安裝 <b>錯誤!</b>           | 尚未定義書籤。 |
| 1.5 | 安裝VGuard卡的硬體驅動程式          | 尚未定義書籖。 |
| 1.6 | Chateau系統軟體(應用程式)安裝       | 尚未定義書籖。 |
| 1.7 | 軟體升級 <b>錯誤!</b>           | 尚未定義書籤。 |
| 1.  | 7.1 移除舊版本的Chateau應用程式 錯誤! | 尚未定義書籖。 |
| 1.  | 7.2 安裝新版本的Chateau應用程式 錯誤! | 尚未定義書籖。 |
| 笼一音 | - : 冬 幼 柳 朝               | 15      |
| オーキ | - * Л: «услицият          |         |
| 2.1 | 執行Chateau軟體 <b>錯誤!</b>    | 尚未定義書籖。 |
| 2.2 | 系統主畫面 <b>錯誤!</b>          | 尚未定義書籖。 |
| 2.  | 2.1 系統影像區 <b>錯誤!</b>      | 尚未定義書籖。 |
| 2.  | 2.2 系統功能區                 | 尚未定義書籤。 |
| 第三章 | z:系統設定                    | 21      |
| 3.1 | VGuard卡設定錯誤!              | 尚未定義書籖。 |
| 3.2 | 攝像頭設定錯誤!                  | 尚未定義書籖。 |
| 3.3 | 主機設定 <b>錯誤!</b>           | 尚未定義書籖。 |
| 3.4 | 電子郵件 <b>錯誤!</b>           | 尚未定義書籖。 |
| 3.5 | 使用者錯誤!                    | 尚未定義書籖。 |

| 3.   | 5.1  | 新增使用者    | 錯誤! | 尚未定義 | 書籤 | °   |
|------|------|----------|-----|------|----|-----|
| 3.   | 5.2  | 编輯使用者    | 錯誤! | 尚未定義 | 書籤 | , ° |
| 3.   | 5.3  | 删除使用者    | 錯誤! | 尚未定義 | 書籤 | , ° |
| 3.6  | 影像   | 資料庫設定    | 錯誤! | 尚未定義 | 書籤 | •   |
| 3.   | 6.1  | 編輯資料庫    | 錯誤! | 尚未定義 | 書籤 | •   |
| 3.7  | 指定   | 監看       | 錯誤! | 尚未定義 | 書籤 | •   |
| 3.   | 7.1  | 新增指定監看   | 錯誤! | 尚未定義 | 書籤 | •   |
| 3.   | 7.2  | 編輯指定監看   | 錯誤! | 尚未定義 | 書籤 | •   |
| 3.   | 7.3  | 刪除指定監看   | 錯誤! | 尚未定義 | 書籤 | •   |
| 3.   | 7.4  | 指定監看操作   | 錯誤! | 尚未定義 | 書籤 | , ° |
| 3.8  | 報警   | 聲音資料庫    | 錯誤! | 尚未定義 | 書籤 | , ° |
| 3.   | 8.1  | 新增聲音文件   | 錯誤! | 尚未定義 | 書籤 | , ° |
| 3.   | 8.2  | 編輯聲音文件   | 錯誤! | 尚未定義 | 書籤 | •   |
| 3.   | 8.3  | 刪除聲音文件   | 錯誤! | 尚未定義 | 書籤 | •   |
| 3.   | 8.4  | 播放聲音文件   | 錯誤! | 尚未定義 | 書籤 | •   |
| 3.9  | 通訊   | 錄        | 錯誤! | 尚未定義 | 書籤 | •   |
| 3.   | 9.1  | 新增通訊錄    | 錯誤! | 尚未定義 | 書籤 | , ° |
| 3.   | 9.2  | 編輯通訊錄    | 錯誤! | 尚未定義 | 書籖 | , ° |
| 3.   | 9.3  | 刪除通訊錄    | 錯誤! | 尚未定義 | 書籤 | •   |
| 3.10 | 錄    | 影時程表     | 錯誤! | 尚未定義 | 書籤 | •   |
| 3.   | 10.1 | 新增錄影時程表  | 錯誤! | 尚未定義 | 書籤 | •   |
| 3.   | 10.2 | 編輯錄影時程表  | 錯誤! | 尚未定義 | 書籤 | •   |
| 3.   | 10.3 | 删除錄影時程表  | 錯誤! | 尚未定義 | 書籤 | •   |
| 3.11 | 電-   | 子地圖      | 錯誤! | 尚未定義 | 書籤 | •   |
| 3.   | 11.1 | 電子地圖設定   | 錯誤! | 尚未定義 | 書籤 | •   |
| 3.   | 11.2 | ● 電子地圖操作 |     |      |    | 41  |
| 3.   | 11.3 | 電子地圖與報警  | 錯誤! | 尚未定義 | 書籖 | °   |
| 3.12 | I/O  | 裝置       | 錯誤! | 尚未定義 | 書籤 | •   |

| 第四章:   | 錄影                       | 44      |
|--------|--------------------------|---------|
| 4.1 錄  | 影視窗                      | 尚未定義書籤。 |
| 4.1.1  | <b>FECO</b> 攝像頭開啟錄影      | 45      |
| 4.1.2  | ₩ 攝像頭停止錄影                | 45      |
| 4.1.3  | 攝像頭狀態顯示銷誤!               | 尚未定義書籤。 |
| 4.2 影  | 象功能按键 <b>錯誤!</b>         | 尚未定義書籖。 |
| 4.2.1  | @ 標題文字                   | 45      |
| 4.2.2  | 5 標題文字顏色                 | 46      |
| 4.2.3  | • 取消偵測區                  | 46      |
| 4.2.4  | └望 拍照                    | 46      |
| 4.2.5  | <ul><li>● 影像組態</li></ul> | 46      |
| 4.3 錄》 | 影設定                      | 尚未定義書籤。 |
| 4.3.1  | 攝像頭設定 <b>錯誤!</b>         | 尚未定義書籖。 |
| 4.3.2  | 攝像頭顯示模式 <b>錯誤!</b>       | 尚未定義書籖。 |
| 4.3.3  | 動態偵測功能 <b>錯誤!</b>        | 尚未定義書籖。 |
| 4.3.4  | 選擇PTZ裝置銷誤!               | 尚未定義書籖。 |
| 4.3.5  | 報警設定 <b>錯誤!</b>          | 尚未定義書籖。 |
| 4.4 預  | 先播放 <b>錯誤!</b>           | 尚未定義書籖。 |
| 第五章:   | 播放                       | 51      |
| 5.1 影  | 象播放 <b>錯误!</b>           | 尚未定義書籤。 |
| 5.1.1  | 參數模式 <b>錯誤!</b>          | 尚未定義書籖。 |
| 5.1.2  | 文件模式 <b>錯誤!</b>          | 尚未定義書籤。 |
| 5.2 播动 | 放視窗 <b>錯誤!</b>           | 尚未定義書籖。 |
| 5.2.1  | ▶ 播放                     | 56      |
| 5.2.2  | ——停止播放                   | 56      |
| 5.2.3  | ■ 暫停                     | 56      |
| 5.2.4  | 🎽 向後尋找                   | 56      |

| 5.2.5  | ѝ 向前尋找          | 56          |
|--------|-----------------|-------------|
| 5.2.6  | ₩ 單格向後          |             |
| 5.2.7  | ▶ 單格向前          |             |
| 5.2.8  | ● 放大與局部放大       |             |
| 5.2.9  | ♀ 縮小            | 57          |
| 5.2.10 | 💙 開始影像剪輯.       |             |
| 5.2.11 | ▶ 結束剪輯          |             |
| 5.2.12 | ₿ 儲存剪輯          |             |
| 5.2.13 | ✔ 載入剪輯          |             |
| 5.2.14 | 脱相              |             |
| 5.2.15 | @ 標題文字          |             |
| 5.2.16 | 5 標題文字顏色.       |             |
| 5.2.17 | ▶ 燒錄影像文件.       |             |
| 5.2.18 | 🙆 結束            |             |
| 5.2.19 | 快速播放與慢速播放.      | 錯誤! 尚未定義書籖。 |
| 5.3 載> | 照片/列印照片         | 錯誤! 尚未定義書籖。 |
| 林、社会   | Los the J AL    | <u> </u>    |
| 第六草・3  | 报警功能            |             |
| 6.1 報警 | 答設定             | 錯誤! 尚未定義書籤。 |
| 6.1.1  | 報警持續時間          | 錯誤! 尚未定義書籤。 |
| 6.1.2  | 報警啟動條件          | 錯誤! 尚未定義書籤。 |
| 6.1.3  | 報警動作            | 錯誤! 尚未定義書籖。 |
| 6.2 遠端 | 常報警設定           | 錯誤! 尚未定義書籖。 |
| 6.2.1  | 新增遠端報警設定        | 錯誤! 尚未定義書籖。 |
| 6.2.2  | 編輯遠端報警設定        | 錯誤! 尚未定義書籖。 |
| 6.2.3  | 刪除遠端報警設定        | 錯誤! 尚未定義書籖。 |
| 6.2.4  | 完成遠端報警設定        | 錯誤! 尚未定義書籖。 |
| 63 🚅   | ₩ 報 弊/使 用 老 記 錄 | 65          |

-

第七章:IO裝置......67 7.1 IO裝置說明......錯誤! 尚未定義書籤。 7.1.1 新增IO裝置......錯誤!尚未定義書籤。 7.1.2 713 删除IO裝置......錯誤!尚未定義書籤。 7.1.4 编輯1/〇裝置......錯誤!尚未定義書籍。 7.1.5 7.2.1 方向控制......錯誤!尚未定義書籠。 7.2.2 光圈、焦距、遠近、速度控制 ...... 錯誤! 尚未定義書籤。 7.2.3 7.2.4 7.2.5 第八章:ChateauServer ......74 8.1 8.1.1 812 8.2.1 登入/登出......錯誤!尚未定義書籤。 8.2.2 啟動/關閉ChateauServer......錯誤!尚未定義書籤。 連接至其他ChateauServer.................錯誤!尚未定義書籤。 8.2.3 開機後自動執行......錯誤:尚未定義書籤。 8.2.4 8.2.5 自動連接伺服器......錯誤!尚未定義書籤。 8.2.6 結束程式......錯誤!尚未定義書籤。 使用者資料......錯誤!尚未定義書籤。 8.2.7 8.2.8 伺服器通訊錄......錯誤!尚未定義書籤。

| 8    | .2.9        | IP管理          |           |        | .錯誤!          | 尚未定    | 義書翁  | 夏。  |
|------|-------------|---------------|-----------|--------|---------------|--------|------|-----|
| 8.3  | 連接          | 內容            |           |        | .錯誤!          | 尚未定    | 義書翁  | 良。  |
| 8.4  | 拒絕          | 連線            |           |        | .錯誤!          | 尚未定    | 義書翁  | 夏。  |
| 第九章  | <b>〕</b> :过 | <b>遗端監控</b> 2 | 功能        |        |               |        |      | 81  |
| 9.1  | 經由          | TCP/IP的:      | 方式作遠端     | 3監控    | .錯誤!          | 尚未定    | 義書翁  | 夏。  |
| 9.2  | 經由          | <b>數據機的</b> ス | 方式作遠端     | 監控     | .錯誤!          | 尚未定    | 義書翁  | 夏。  |
| 9.3  | 遠端          | 主機切換.         |           |        | .錯誤!          | 尚未定    | 義書翁  | 夏。  |
| 9.4  | 遠端          | 主機系統言         | 设定控制功     | 能      | .錯誤!          | 尚未定    | 義書翁  | 寛。  |
| 9    | .4.1        | VGuard卡       | 設定        |        | .錯誤!          | 尚未定    | 義書翁  | 良。  |
| 9    | .4.2        | 攝像頭設定         | 定         |        | .錯誤!          | 尚未定    | 義書翁  | 寛。  |
| 9    | .4.3        | 取消或設定         | 定偵測區      |        | . 錯誤!         | 尚未定    | 義書翁  | 夏。  |
| 9    | .4.4        | 影像組態.         |           |        | . 錯誤!         | 尚未定    | 義書翁  | Ę o |
| 9.5  | 遠端          | 錄影與監若         | 看功能       |        | .錯誤!          | 尚未定    | 義書翁  | 寛。  |
| 9.6  | 遠端          | PTZ控制勇        | 與輸出控制     | 功能     | . 錯誤!         | 尚未定    | 義書翁  | Ę o |
| 9.7  | 單CI         | hateauSer     | ver的遠端    | 監控連線設定 | 範例(           | TCP/IP | ). 錯 | 誤!  |
| 尚未   | 定義          | 書籖。           |           |        |               |        |      |     |
| 9.8  | 兩個          | ChateauS      | Server的遠述 | 耑監控設定範 | 例( <b>T</b> ( | CP/IP) | 錯誤!  | 尚   |
| 未定   | 義書          | 籖。            |           |        |               |        |      |     |
| 9.9  | 利用          | IE瀏覽器主        | 進行遠端監     | 看      | .錯誤!          | 尚未定    | 義書翁  | 足。  |
| 第十章  | ≩:V         | G Playe       | r播放器.     |        |               |        |      | 90  |
| 10.1 | VG          | iPlayer功能     | 能與設定      |        | .錯誤!          | 尚未定    | 義書翁  | 夏。  |
| 1    | 0.1.1       | 文件搜尋          | <u></u>   |        | .錯誤!          | 尚未定    | 義書翁  | 夏。  |
| 1    | 0.1.2       | 影像組態          |           |        | .錯誤!          | 尚未定    | 義書翁  | 夏。  |
| 1    | 0.1.3       | 動態搜尋          | <u></u>   |        | .錯誤!          | 尚未定    | 義書翁  | 夏。  |
| 1    | 0.1.4       | 啟動連續          | 诸放        |        | .錯誤!          | 尚未定    | 義書翁  | 夏。  |
| 1    | 0.1.5       | 文字顯示          | 、設定       |        | .錯誤!          | 尚未定    | 義書翁  | 夏。  |
| 10.2 | VG          | 轉檔AVI         |           |        | .錯誤!          | 尚未定    | 義書翁  | 夏。  |

#### 第一章:安装

#### 1.1 套件内容

Chateau 包装盒内包含了以下配件:

- 一片 VGuard PCI 适配卡。
- 一片 Chateau 系统光盘,内含 VGuard 卡驱动程序及应用程序。
- 一本使用手册。
- 一条看门狗 (Watchdog) Reset 连接线。
- 一条声音输入(Audio-in)端子转换线。
- VG8C-XP-TV 与 VG8C-RT4 卡含有一片扩充板与连接排线,以扩充 影像与声音的输入端子。

#### 1.2 硬件规格差异

- VG4C-XP、VG4C-XP-V 卡:每片提供四个影像输入端子与两个声 音输入端子。 影像输入端子编号由下而上为 Camera1 至 Camera4;声音端子转 换线红色为 Camera1,白色为 Camera2 的声音输入端子。
- VG8C-XP-TV 卡:每片提供八个影像输入端子、两个声音输入端子 与一个影像输出端子。 影像输入端子编号:母卡由下而上为 Camera1 至 Camera4,子卡 由下而上为 Camera5 至 Camera8;声音端子转换线红色为 Camera1,白色为 Camera2 的声音输入端子。 影像输出(黄色)端子:使用者可以将该端子连接到 TV 监视器上影 像输入端子(Video in);则该监视器上会同时显示连接至该卡的八 路影像(以九分割方式显示;TV 监视器上仅供监看实时的影像,无 法操控。TV 监视器影像讯号规格与 VGuard 卡影像讯号规格设定相
- 同,可选择 NTSC 或者是 PAL 系统)。
  VG4C-RT4 卡:每片提供四个影像输入端子与四个声音输入端子。 影像输入端子编号由上而下为 Camera1 至 Camera4;声音端子转 换线红、白、黑、黄色依序为 Camera1 至 Camera4 的声音输入端 子。
- VG8C-RT4 卡:每片提供八个影像输入端子与八个声音输入端子。 影像输入端子编号:母卡由上而下为 Camera1 至 Camera4,子卡 由上而下为 Camera5 至 Camera8;声音端子转换线:母卡红、白、 黑、黄色依序为 Camera1 至 Camera4 的声音输入端子,子卡红、 白、黑、黄色依序为 Camera5 至 Camera8 的声音输入端子。

**注意:VGuard** 卡仅可以接受具有声音讯号输出的麦克风,假如麦克风 本身不能输出讯号,则无法连接到 VGuard 卡上录音。

#### 1.3 系统需求

为了确保 Chateau 系统的执行效率,建议计算机最低配备为:

- IBM PC 兼容机种, CPU 速度需求如下: 四路摄影机 : CPU 速度 1.2GHz 以上。 八路摄影机 : CPU 速度 1.6GHz 以上。 十六路摄影机 : CPU 速度 2.0GHz 以上。
- 256MB 以上内存。
- Windows 2000/XP 操作系统。
- 具备 64MB 以上显示内存之 AGP 接口 VGA 卡。(建议使用 nVidia 的 Geforce2 MX200 或是 MX400 以上芯片组的 VGA 卡)
- DirectX 8.1 以上的版本
- Ethernet 以太网络卡。
- 具语音功能的 56K bps 调制解调器。
- 全双工声卡。
- Power Supply 建议用 300 足瓦。
- 建议将硬盘使用 NTFS 格式规划,可以增加系统稳定度。并且分割 硬盘,将操作系统与影像档案数据库分别使用不同的硬盘;请保留 适当的硬盘空间作为 Windows 操作系统的暂存空间,至少 5 至 10GB。
- **注意**:使用威盛 VIA VT-8233A 、SIS 630 和 SIS 655 芯片组的主机板 与 VGuard 卡有匹配上的问题,请避免使用。

#### 1.4 硬件安装

- 1. 关闭计算机电源,拔掉电源线之后再开启机壳。
- 2. 将 VGuard 适配卡插入计算机的 PCI 插槽。
- 若要使用看门狗(Watchdog)功能,将计算机主机板 Reset 讯号与 VGuard 卡上 JP2(1、2)使用配件的连接线相连接(请注意讯号 的方向,连接错误会造成计算机无法开机),而 VGuard 卡 JP2(3、 4)接接至计算机面板 Reset 开关,才会有看门狗重新开机功能。(连 接线连接至任何一片 VGuard 卡都可以,但是必须激活该卡的看门 狗功能才行,建议所有 VGuard 卡的看门狗都维持激活的默认值)
- 4. 装上机壳,插上电源线。
- 5. 连接摄影机上的影像输出端子(Video out)与 VGuard 卡上的影像 输入端子(Video in)。
- 6. 将麦克风的输出端子接到声卡上的"Mic"插孔内;或将摄影机上的声音输出端子(Audio Out)用声音连接线直接接到 VGuard 卡上的声音输入端子(Audio In)。

#### 1.5 安装 VGuard 卡的硬件驱动程序

插上电源线,打开计算机电源。请以具有管理者权限的身分登录 Windows操作系统。Windows 会检测出 VGuard 卡(PnP 随插即用功 能),并要求安装驱动程序。放入 Chateau 系统光盘片,把驱动程序 的 路 径 指 向 光 盘 机 如 : D : \WIN2000\_XP\Driver7146 (此为 VG4C-XP/-V、VG8C-XP-TV 的驱动程序目录名称;VG4/8C-RT4 的驱 动程序目录名称为:Driver\_dm642);请选择正确操作系统目录;(D: 代表光盘机的位置,会根据计算机的不同而有所不同),依照屏幕指示 进行驱动程序的安装。

多卡系统建议将所有的 VGuard 卡同时插在插槽上,然后按照上面的步骤, 重复安装所有 VGuard 卡的驱动程序。

#### 1.6 Chateau 系统软件(应用程序)安装

进行安装 Chateau 系统软件(应用程序)之前,请先确认 VGuard 卡驱 动程序已经安装完毕。

**注意:**建议在安装 Chateau 程序前,先将操作系统及 VGuard 卡的驱动程序更新至最新。

- 1. 进入 Windows 操作系统。
- 2. 放入 Chateau 系统光盘片到光盘机中。
- 3. 双击鼠标左键于"我的计算机"后,双击鼠标左键于"CD-ROM",双击 鼠标左键于操作系统目录(WIN2000\_XP)。

注意: D:代表光盘机的位置,会根据计算机的不同而有所不同。

4. 双击鼠标左键于"ChateauSoftware"目录后,再双击鼠标左键于 "setup.exe"安装程序将出现安装窗口。

| InstallShield Wizard |                                                                                |
|----------------------|--------------------------------------------------------------------------------|
|                      | <b>正在準備安裝</b><br>ChatesulF安穩定正在準備 InstallShield Wizzar,它將引<br>導定完成陶鋼的安頓過程。論有後。 |
| 2                    | 正在檢查作業系統版本                                                                     |
|                      | RSA                                                                            |

5. 依照屏幕指示进行应用程序的安装,适当地选择下一步继续安装;

直至完成所有安装动作。

- **注意**: 在程序完成安装后,安装程序会根据计算机使用状况的不同, 决定您的计算机是否需要重新开机。
- 完成上述安装后, Chateau 应用程序会出现在程序集的选项中, 如 下图所示:

|          | 程式集®)          | Þ |
|----------|----------------|---|
|          | 交件(D)          | ۲ |
| <b>"</b> | 設定(3)          | Þ |
|          | 搜尋(C)          | ۲ |
|          | 說明( <u>H</u> ) |   |
| 200      | 執行(R)          |   |
|          | 闢機(U)          |   |

#### 1.7 软件升级

取得 Chateau 软件的最新版本后,请依照下列步骤,升级您的软件。

#### 1.7.1 移除旧版本的 Chateau 应用程序

使用 Windows 控制台里的新增/移除程序功能来移除前一版的 Chateau 程序。执行新增/移除程序后,首先以鼠标点选 Chateau 应用 程序,再按下 移除(R) 按键即可移除 Chateau 程序。

移除 Chateau 应用程序之后,由于移除 Chateau 应用程序时,并不会 将旧有的设定一并移除,您可以用档案总管查看 C:\Program Files\Chateau(这里我们假设您将 Chateau 安装在预设的目录下)。 除非您想保留该目录及相关的设定档案,否则您可将 C:\Program Files\Chateau 目录全部删除。

注意:在 Chateau 安装的版本大幅更新时,最好在解除安装旧程序之后,将旧的 Chateau 目录全部删除掉,以免安装新版本的 Chateau 程序无法正常执行。

#### 1.7.2 安装新版本的 Chateau 应用程序

安装新版应用程序的方法请参考<u>1.6 Chateau系统软件(应用程序)安装</u> 说明。

注意:安装新版本应用程序前,请先确认驱动程序的版本是否与 Chateau 程序所附的驱动程序版本相同,若是驱动程序版本不同,请 先更新驱动程序再安装 Chateau 应用程序,否则会造成程序运作不正 常的现象。 以上内容仅为本文档的试下载部分,为可阅读页数的一半内容。如 要下载或阅读全文,请访问: <u>https://d.book118.com/21714300606</u> <u>4006031</u>